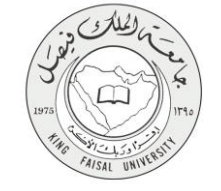

دليل استخدام خدمة

طلب فرصة إضافية لتحسين المعدل - دراسات عليا

VERSION 2.0 NOVEMBER 7, 2016

صفحة رقم 1 من 14

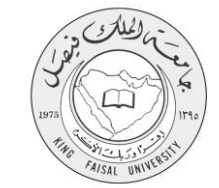

| طلب فرصة إضافية لتحسين المعدل – دراسات عليا                | اسم الخدمة                          |
|------------------------------------------------------------|-------------------------------------|
| AC092-206                                                  | رقم الخدمة                          |
| حكومة - أفراد G-C                                          | نوع الخدمة                          |
| الطلبة                                                     | الجهة المستفيدة                     |
| عمادة القبول والتسجيل                                      | الجهة المقدمة للخدمة                |
| إجرائية                                                    | مستوى نضج الخدمة الحالي             |
| من خلال البوابة الالكترونية                                | قنوات تقديم الخدمة                  |
| https://banner.kfu.edu.sa:7710/PROD_ar/twbkwbis.P_WWWLogin | رابط مباشرعلى الخدمة                |
| 0135807075                                                 | هاتف مباشر للتواصل مع الجهة المقدمة |
| 015389/0/3                                                 | للخدمة                              |
| banner@kfu.edu.sa                                          | بريد إلكتروني للدعم الفني           |

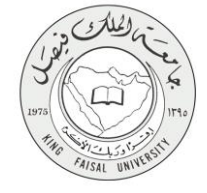

### جدول المتويات

| ۳                                            | جدول المحتويات |
|----------------------------------------------|----------------|
| الخدمة في سطور٤                              | 1-             |
| نموذج طلب الخدمة                             | -۲             |
| <b>طريقة الدخول على النظام</b> (Inputs)      | -٣             |
| الخطوات المتبعة للحصول على الخدمة            | ٦_٦            |
| شروط ومتطلبات الحصول على الخدمة              | -¥             |
| <b>مسار عمل الخدمة</b>                       | -*             |
| <b>عرض البيانات النهائية للخدمة</b> (Output) | _9             |

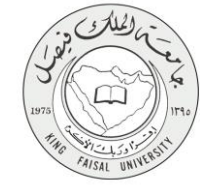

## ١ - الخدمة في سطور

تمكن هذه الخدمة طالب الدراسات العليا من طلب فرصة لتحسين المعدل بسبب تدنى المعدل.

ellucia

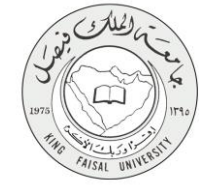

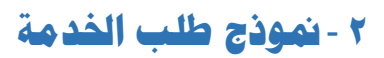

| ເມ <sup>ຍ</sup> ຄ |                                                                                       |
|-------------------|---------------------------------------------------------------------------------------|
|                   | نصفح                                                                                  |
|                   | إن المطومات الشخصية (الطالب)     المعادات الألكان والية                               |
|                   | أنشاء معاملة ألكترونية                                                                |
|                   | السندة > أشاه معملة الكثرونية                                                         |
|                   | طلب الحصول على الفرصة إضافية                                                          |
|                   | الشروط الثانيمة للموافقة على الطلب :<br>ان يتعهد الغالب في الطلب برقع المعان الاكتبس. |
|                   | همو باران                                                                             |
|                   | العمين<br>التفصص: البرانيا والنذر البرانية                                            |
|                   | الوضع الأكديمي: النال أخبر (نسال)                                                     |
|                   | المتاو المالية فالمراج                                                                |
|                   | © 2016 شرغة Ellucian دات المرابة السفرية ريز يعها.                                    |
| هريغة تعريق       | 8.5.4.3: /act                                                                         |

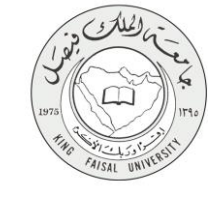

### ۳ - طريقة الدخول على النظام (Inputs)

۱- ادخل على موقع جامعة الملك فيصل kfu.edu.sa

- ٢- اختر الخدمات
  - ۳- البانر.

| م الإدارة العلية المريد الإلكتروني Q و H                                                                                                    | الرئيب                                                                                                    | <b>فیصل</b><br>۲۸ KING FA                      | <b>جامعة الملك</b><br>ISAL UNIVERSITY<br>ماه                                                                   | من المحلي المحلي المحلي المحلي المحلي المحلي المحلي المحلي المحلي المحلي المحلي المحلي المحلي المحلي المحلي الم<br>محليمة ومجتمع - يناه والا |                                                                                                    |
|----------------------------------------------------------------------------------------------------|----------------------------------------------------------------------------------------------------|------------------------------------------------|----------------------------------------------------------------------------------------------------|----------------------------------------------------------------------------------------------------|----------------------------------------------------------------------------------------------------|
|                                                                                                    | المراكز العلمية والبحثية 🗸 الخدمات                                                                                                    | الإدارات 🗸                                     | العمادات 🗸                                                                                                    | الكليات 🗸                                                                                                    |                                                                                                    |
| نظام لفرة الحذوي<br>الاستفاد العلى للموافقين<br>العرابة الوطنية للتعلمات الإلكيونية<br>الحدمات الدائرية العواطين<br>المائة الحرابي<br>الدائرة العالى والداراري | ارضة الخلصة<br>حدة اللذير الرئيسية<br>على العامل العرضي السيوعي<br>على العامل العامل موالة الدرسي<br>عمران المنحصية الاعمام هوائة الدريسي<br>ام استقدائي أعماد هوائة الدريسي | اش<br>انت<br>ست<br>است<br>البا<br>البا<br>البا |                                                                                                    |                                                                                                    | يولة العليم المطرو الالتساب<br>نظام لحاد الطرف الالكتروني<br>إيصافت ويبلغت الجامعة<br>الإعلاق الجير المري<br>العلقة العليم الماراني<br>نظام تقييم الماراني |
| ្រ រ                                                                                                    | سور میں میں معامد استان میں میں میں میں میں میں میں میں میں میں                                                                                                    | ء COمحا م                                      | الله المعالم المانية المانية المانية المانية المانية المانية المانية المانية المانية المانية المانية المانية ا | عمادة شؤون الطلاب                                                                                                    |                                                                                                    |

٤- الدخول للمنطقة الأمنة

| ية<br>جرص ينتلك التصمية الناصل للقام الإنتاء الأكليس<br>جرص ينتلك التصمية الناصل القام الإنتاء الأكليس |                                                                                                    |
|----------------------------------------------------------------------------------------------------|----------------------------------------------------------------------------------------------------|
|                                                                                                    | مین شماند<br>است افران                                                                                                    |
| ي بدرانة الريمي مثر المرضوع.<br>Data                                                                   | ان ۱۹۷۵ مرنهٔ Blocm تا انترافه شموره وفر بعض<br>بحری ها امراض طر مقربات بریه میترکه کمکنها از ترکی Elucion و فروجین<br>و کامیار استمام ها ایرانهای (۲۰ مراجیه این Elucion کو مقطوع تک تفریفار معار او اکثر این تعاقیف تاریخین شرفته بی م |

ادخال اسم المستخدم وكلمة المرور

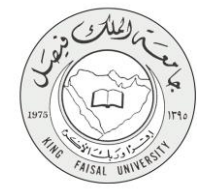

| تىىجىل دخول المىتخدم<br>سىسىرمى<br>سەرمىرمە |  |
|---------------------------------------------|--|
| ا سحق قمرة                                  |  |

1980 هر 10 مالی است. بنتری ها اثر نامج طریب سریه میلوک آملیکار از شرکا Ellucian رقر چها. ولا بنوز استخدام ها اثر نامج از بعد ترخص من Ellucian ویشتی نگ اشروه و استام و نمای است.

# ٦- الخطوات المتبعة للحصول على الخدمة

FAISAL UNINE

الضغط على المعاملات الالكترونية

| <u>ش الروح   () مستعد ا</u>                                          |                                                                 | تمنع                                                                                                    |
|----------------------------------------------------------------------|-----------------------------------------------------------------|----------------------------------------------------------------------------------------------------|
| ( کر احد ده است)                                                     | في نظام معلومات الطلاب وأعضاء هيئة التدريس في جامعة الملك فيصل! | مرحبًا,                                                                                                    |
|                                                                      | نقب المرزيد                                                     | السلومك المنسية                                                                                                    |
|                                                                      | ، ھېڭ مېرمى — ئىنىڭ 100ىرىزە<br>مەلىكى                          | امارت الدورن معلومات، وعام<br>الأسل في الحمال مات، وعام<br>الأسل في الحمال المعلم مواجعاً<br>المعلومات بوير الأمار في القامي<br>المار العرض ملحس يفت القابل: |
|                                                                      |                                                                 | 2016 شرقة Litucan ذلك الشراعة المعردة وترامجة.                                                                                                    |
| الدر سعين تشعيل علي تلغم في 60 تر معرر 2016 علا 22.42 ما عريقه تعزيع |                                                                 | RELEASE: 8.5.3                                                                                                    |
|                                                                      |                                                                 |                                                                                                    |

۲- الضغط على المعاملات الالكترونية

| ▲ المردح   ⊕ مساعد                                                                                     |                                                                                                    |
|----------------------------------------------------------------------------------------------------|----------------------------------------------------------------------------------------------------|
| ( کر است ۵۵ استیه                                                                                      | سيم<br>مرحبًا, [محمد الملك فيصل! في نظام معلومات الطلاب وأعضاء هيئة التدريس في جامعة الملك فيصل!                                        |
|                                                                                                    | <ul> <li>ا همانه العربية</li> <li>ا همانه العربية</li> <li>ا همانه العربية</li> <li>ا همانه العربية</li> <li>ا همانه العربية</li> </ul> |
|                                                                                                    | المعادية بالمعادية المحادية المحادية المحادية المحادية المحادية المحادية المحادية المحادية المحادية المحادية ا                          |
| الم المعلق المرق المالي المالي في 2010 ما 1920 - 1 من 100 من 100 من 100 من 100 من 100 من 100 من 100 من | RELEASE: 8.5.3                                                                                                    |
|                                                                                                    |                                                                                                    |
|                                                                                                    |                                                                                                    |

۳- الضغط على انشاء معاملة جديده

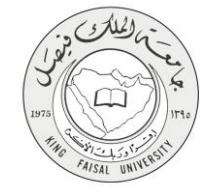

| الا الروح الع العامة |                                                                                                    |
|----------------------|----------------------------------------------------------------------------------------------------|
|                      | تصفح                                                                                                    |
| α لند «د است»        | ♦♦ المطومات المنصوبة   الطالب   المعامنات الالكترونية                                                           |
|                      | المعاملات الالكترونيه                                                                                           |
|                      | المسلسة > المسلمات الالكاروبية > المعاملات الالكاروبية                                                          |
|                      |                                                                                                    |
| وارد                 | مىلاوق الو                                                                                                    |
| خاصه                 | Bashiji Bashiji Bashiji Bashiji Bashiji Bashiji Bashiji Bashiji Bashiji Bashiji Bashiji Bashiji Bashiji Bashiji |
| لحتيته               | إلشاء معاملة                                                                                                    |
|                      |                                                                                                    |
|                      |                                                                                                    |
|                      |                                                                                                    |
|                      | 0 2016 شركة Ellucian ذلك الشرائة المحديدة رئو لينها.                                                            |
|                      |                                                                                                    |
| غريشة تتبراح         | الإسدار (5.3: الإسدار)                                                                                          |
|                      |                                                                                                    |

٤- اختيار المعامله : طلب الحصول على فرصة إضافية

| <ul> <li>فررج</li> </ul> |                                                                    |
|--------------------------|--------------------------------------------------------------------|
|                          | نصفح                                                               |
| (A) أتنف هذه السفعة      | ي المطومات الشخصية   الطالب   المدامات الأكثرونية                  |
|                          | أنشاء معاملة ألكترونية                                             |
|                          | السنحة > أنثناء معاملة أكفرونية                                    |
|                          | المتر صفقة [علم المسرل على الرسة إسانية • ]<br>موض                 |
|                          | دان المرابة المارية المارية وترابيل.<br>2016 ت تركة Ellucian تاريخ |
| مريطة الموقع             | 8.5.4.3: همدار                                                     |

الضغط على انشاء معاملة جديده

| ا الارزي ا         |                                                                                  |         |
|--------------------|----------------------------------------------------------------------------------|---------|
| α مُحَد ٥٠ المحَدة | م<br>المطومات الشخصية   الصادات الكانزونية                                       | ₹R      |
|                    | اء معاملة ألكترونية                                                              | أنشا    |
|                    | دة > أتماء معاملة ألكترونية                                                      | المنقط  |
|                    | طلب الحصول على الفرصة إضافية                                                     |         |
|                    | تشروط تلازمة تشو اطلة على الطلب :<br>ان يتعد التلب في الطب برقع المعان الأكليمي. | 3       |
|                    | مىلىپو بىرلىل                                                                    |         |
|                    | الأسري التراسك الإعتماعية<br>الاستحداث المار المارية                             |         |
|                    | المعندين:<br>الوطنية الأكفامين: الذاتر المبر (تسال)                              |         |
|                    | augus Abdau phaij                                                                | •       |
|                    | ) Ellucian ندية الصفرية زيرامها.<br>1916 شريقة الصفرية زيرامها.                  | 0       |
| غربطة العولي       | 8.5.4.3; /                                                                       | الإصدان |

FAISAL UNIN

٦- سوف يتم انشاء المعامله و إرسالها للإعتماد

| ال قررع   🛛 ساعة  |                                                                                             |
|-------------------|---------------------------------------------------------------------------------------------|
|                   | نصفح                                                                                        |
| α تند ه هنده.     | ♦ الملزمك الشخصية   الطالب   المعانات الألكانزونية                                          |
|                   | المعاملات الالكترونيه                                                                       |
|                   | المستدة > السامات الالكترونية > المعاملات الإلكترونية >                                     |
|                   | مح تم انشاء المعاملة بنجاح برقم 547. لدراجعة التقانع برجاء الدخول على صفحة المعاملات الخاصة |
| مىندۇق ئاۋارد     |                                                                                             |
| المعاملات القاصبة |                                                                                             |
| إنشاء معملة جنيده |                                                                                             |
|                   |                                                                                             |
|                   |                                                                                             |
|                   | © 2016 شرغة Ellucian دات الشراعة المحدية وترابعها.                                          |
| خريطة العرائع     | (مىدار 3.53)                                                                                |

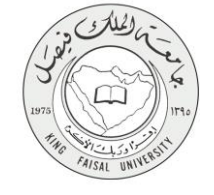

٧ - شروط ومتطلبات الحصول على الخدمة

أن يحصل الطالب على ثلاثة إنذارات وبحد أقصى أربعة إنذارات.

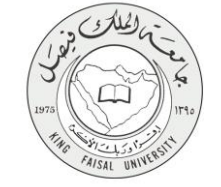

٨ - مسار عمل الخدمة

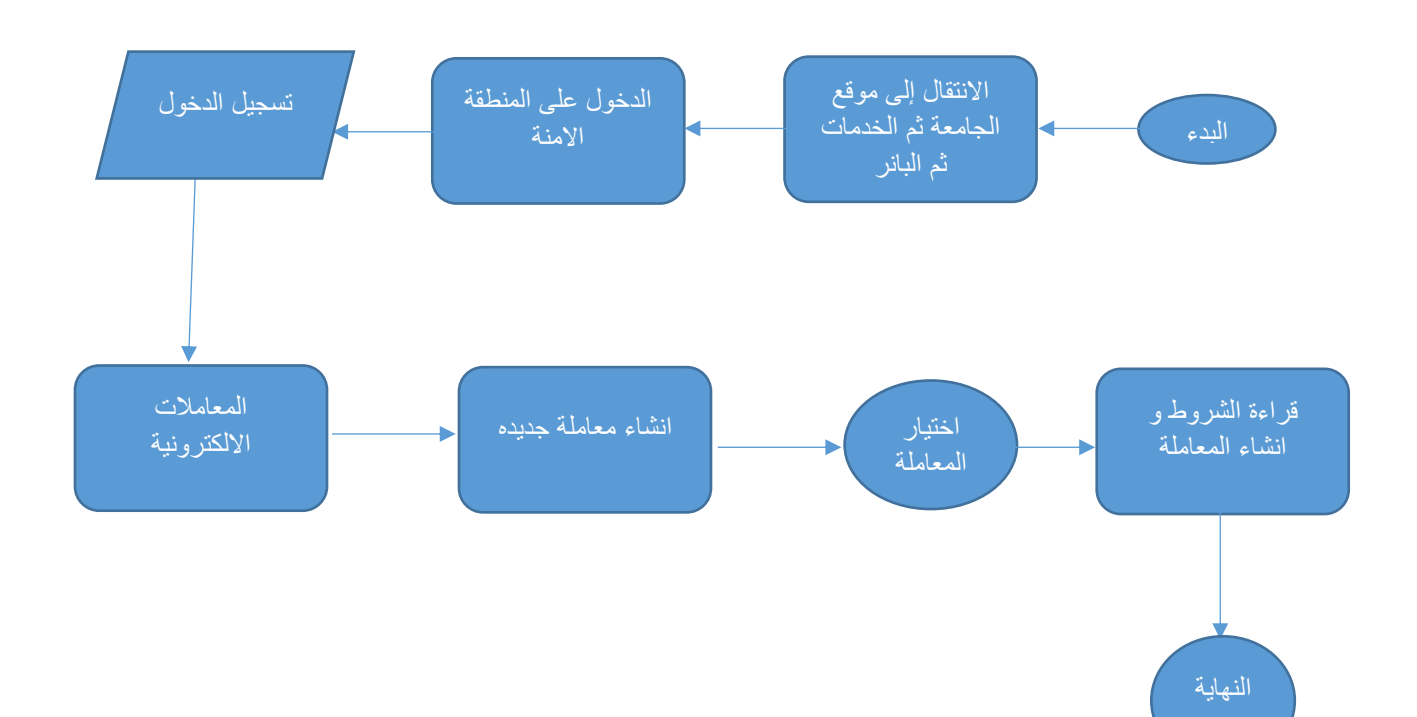

#### Output) - عرض البيانات النهائية للخدمة (Output)

| 🔒 التروج <table-cell> ساعة</table-cell> |                              |                                 |                                                            |                               |                                                                                                    |
|-----------------------------------------|------------------------------|---------------------------------|------------------------------------------------------------|-------------------------------|----------------------------------------------------------------------------------------------------|
|                                         |                              |                                 |                                                            |                               | تصفح                                                                                                    |
| Q أنتف هذه السقمة                       |                              |                                 |                                                            | لت الالكثر ونية               | الملومات الشخصية      إ الطالب      إ المعامة     إ المعامة     إ     إ  ا  ا ا ا ا ا ا ا ا ا ا ا ا ا ا ا ا ا ا ا ا |
|                                         |                              |                                 |                                                            |                               | المعاملات الخاصه                                                                                                    |
|                                         |                              |                                 |                                                            |                               | المندة > المعاملات الغاصة                                                                                                    |
|                                         | فيذ ©                        | لات المرفوضة 😑 معاملات قيد النّ | رض المفارك هيپ العالة الكل () المعاملات المؤولة () المعاما | •                             |                                                                                                    |
| حالة المعاملة                           | تاريخ الموافقة/الرفض النهائى | تاريخ انشاء المعاملة            | لبوع المعاملية                                             |                               | رقم المعاملة                                                                                                    |
|                                         |                              | 09-نرەبىر -16                   |                                                            | طلب التصول على الترصنة إضافية | 547                                                                                                    |
| <b>O</b>                                |                              | 09-نوغبير -16                   |                                                            | طلب معادلة مقرر               | 545                                                                                                    |
| مريطة الفرقع                            |                              |                                 |                                                            | e traj.                       | ان 2016 تىرغة تىسوية ي<br>Ellucian نىرغة تىسوية ي<br>الإستار 8.5.3:                                                                                                    |

AISAL UNI

| ellucian®          |           |                       |                      |                                                  |                                     |                                |      |
|--------------------|-----------|-----------------------|----------------------|--------------------------------------------------|-------------------------------------|--------------------------------|------|
|                    |           |                       |                      |                                                  |                                     |                                |      |
| الديم العربية ال   |           |                       |                      |                                                  | want to capture.                    |                                |      |
|                    |           |                       |                      |                                                  |                                     |                                |      |
|                    |           |                       |                      |                                                  |                                     | صفح 🚽                          | ũ    |
| Q أشف هذه المبلندة |           |                       |                      | لية                                              | ية   الطاف                          | المطرمات الشغص                 | 4 D  |
|                    |           |                       |                      |                                                  | 4.                                  | نات المعام                     | بيان |
|                    |           |                       |                      |                                                  | ت المعاملة                          | المنتحة > بياتا                | ۲    |
|                    |           |                       |                      |                                                  |                                     |                                |      |
|                    |           |                       |                      | 54                                               | 7                                   | رقم المعاملة                   |      |
|                    |           |                       |                      | ب الحسول على الدرسنة إشباقية                     |                                     | ملعما ومن                      |      |
|                    |           |                       |                      |                                                  |                                     |                                |      |
|                    |           |                       |                      | . to                                             | فأمليه                              | <ul> <li>بیانات الم</li> </ul> |      |
|                    |           |                       |                      | الإياب                                           |                                     | سبہ<br>تفسر                    |      |
|                    |           |                       |                      | الدرسات الإجلماعية<br>الحد إقيا والتلد الحد إقية |                                     | التنصص                         |      |
|                    |           |                       |                      | انذار أخبر (فسل)                                 |                                     | الوضع الأكاديمي                |      |
|                    |           |                       |                      |                                                  | كة الموافقات على المعاملة           | 🔺 متابعة حر                    |      |
| تاريخ الحركة       | الملاحظات | منفذ الحركة من النظام | تم الاجراء من النظام | منفذ الحركة                                      | نوع الحركة                          | رقم التسلسل                    |      |
| 09-ئرفىدر -2016    |           |                       |                      | علي بن جاسم بن احمد العواد                       | انشاء المعاملة                      | 1                              |      |
|                    |           |                       |                      | عبدالرحمن عبدالله عبدالعزيز النعبم               | لم بنّم اتخاذ الأهراء بعد           | 2                              |      |
|                    |           |                       |                      |                                                  |                                     |                                |      |
|                    |           |                       |                      |                                                  |                                     |                                |      |
|                    |           |                       |                      |                                                  | Ellu ذات الشراكة المحدودة وتوابعها. | cian شركة 2016 ©               |      |
|                    |           |                       |                      |                                                  |                                     |                                |      |
| خريطة الموقع       |           |                       |                      |                                                  |                                     | 8.5.3: J                       | لإصد |
|                    |           |                       |                      |                                                  |                                     |                                |      |
|                    |           |                       |                      |                                                  |                                     |                                |      |

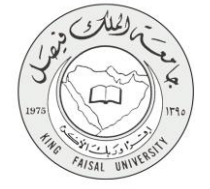

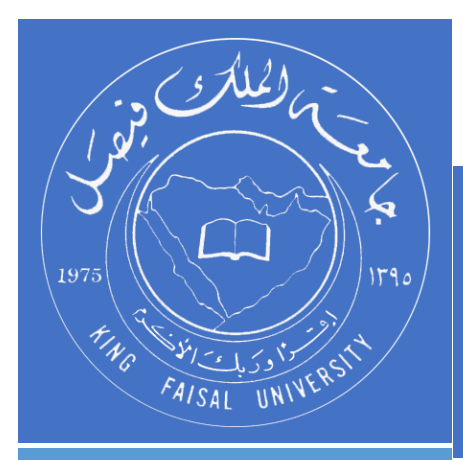

KINGDOM OF SAUDI ARABIA MINISTRY OF EDUCATION KING FAISAL UNIVERSITY

صفحة رقم 14 من 14